## INSTALAÇÃO DO CERTIFICADO UNITAU

1º Clique 2 vezes sobre o certificado, como mostra a figura a seguir:

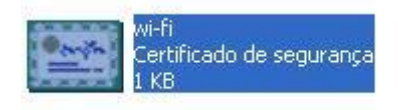

2º Irá abrir a seguinte janela:

| Certific | ado                                         |                                 |                                |                                         |              |            |            | ?×     |
|----------|---------------------------------------------|---------------------------------|--------------------------------|-----------------------------------------|--------------|------------|------------|--------|
| Geral    | Detalhes                                    | Camin                           | no de ce                       | rtificaçã                               | 0            |            |            |        |
|          | 🔄 Inform                                    | naçõe:                          | s sobre                        | o cert                                  | ificado      |            |            |        |
| Es       | <b>te certifica</b><br>•Todas a<br>•Todas a | ado de:<br>configu<br>s diretiv | stina-s<br>uraçãos<br>vas de a | <b>e ao(s)</b><br>de emis:<br>plicativo | seguin<br>ão | ite(s) fin | n(ns):     |        |
| _        | Emitido pa                                  | ra: aci                         | ad-RADI                        | US-CA                                   |              |            |            |        |
| 9        | Emitido po                                  | r: aca                          | ad-RADI                        | US-CA                                   |              |            |            |        |
| 3        | /álido a pa                                 | rtir de                         | 20/8/2                         | 013 <b>at</b> é                         | ē 20/8/2     | 2018       |            |        |
| 1        |                                             |                                 | Instala                        | ar certifi                              | cado         | Declara    | ação do er | nissor |
|          |                                             |                                 |                                |                                         |              |            |            | ок     |

3º Clique no botão "Instalar certificado...". Clique em Avançar na janela exibida:

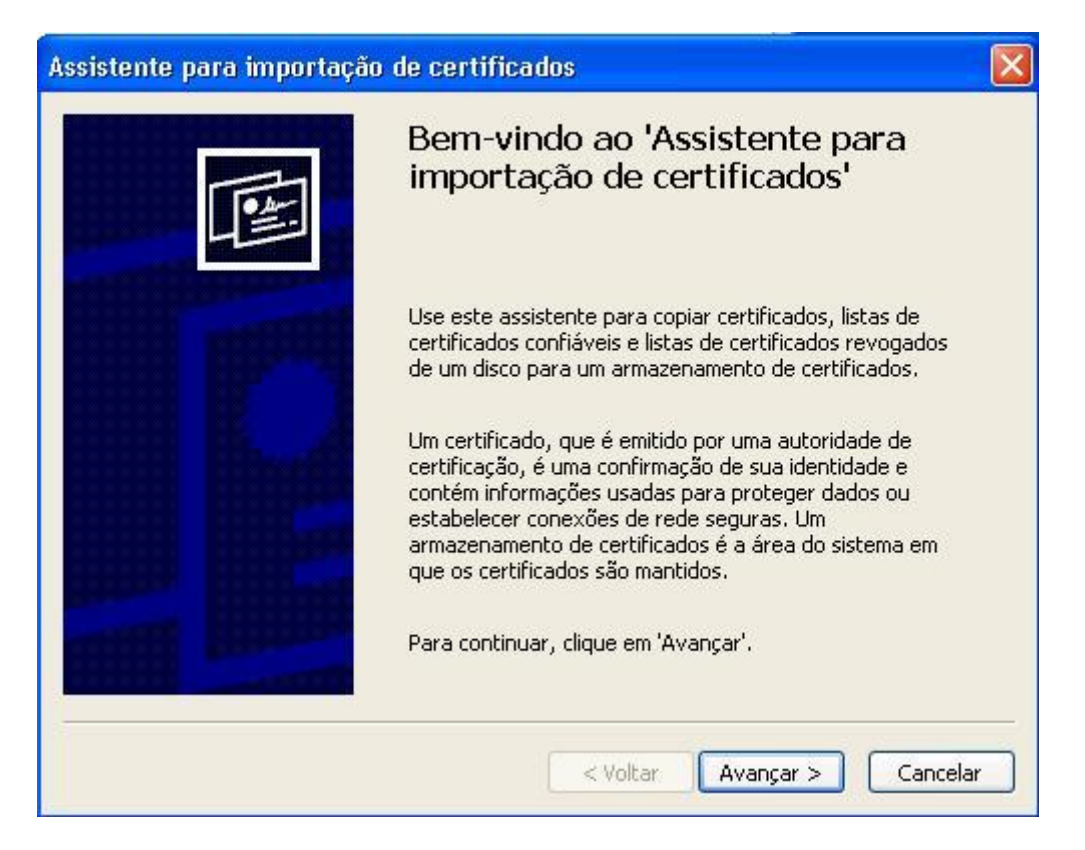

4° Clique em "Colocar todos os certificados no armazenamento a seguir" e clique em "Procurar..."

| Armazenamer                     | ito de certificados                                                                                        |
|---------------------------------|----------------------------------------------------------------------------------------------------|
| Armazename                      | entos de certificados são áreas do sistema onde os certificados são guarda                                 |
| O Windows pod<br>você pode espe | le selecionar automaticamente um armazenamento de certificados ou<br>ecificar um local para o certificado. |
| O Selecionar au                 | utomaticamente o armazenamento de certificados conforme o tipo de certif                                   |
| 📀 Colocar todo                  | s os certificados no armazenamento a seguir                                                                |
| Armaze                          | namento de certificados:                                                                                   |
|                                 | Procurar                                                                                                   |
|                                 |                                                                                                    |
|                                 |                                                                                                    |
|                                 |                                                                                                    |
|                                 |                                                                                                    |
|                                 |                                                                                                    |

5º Clique em "Autoridades de certificação raiz confiáveis" e no botão OK.

| Selecionar armazenamento de certificados                                                                                                    | ? 🔀 |
|----------------------------------------------------------------------------------------------------|-----|
| Selecione o armazenamento de certificados que<br>deseja usar.                                                                                                    |     |
| Pessoal                                                                                                    |     |
| Autoridades de certificação raiz confiáve<br>Confiabilidade corporativa<br>Autoridades de certificação intermediária<br>Editores confiáveis<br>Certificados pão confiáveis |     |
| Mostrar armazenamentos físicos                                                                                                    | _   |

6º Nesta janela clique em Avançar.

| Assistente para importação de certificados 🛛 🛛 🛛                                                                                                    |
|----------------------------------------------------------------------------------------------------|
| Armazenamento de certificados<br>Armazenamentos de certificados são áreas do sistema onde os certificados são guardados.                                                                                                    |
| <ul> <li>O Windows pode selecionar automaticamente um armazenamento de certificados ou você pode especificar um local para o certificado.</li> <li>Selecionar automaticamente o armazenamento de certificados conforme o tipo de certificado</li> <li>Colocar todos os certificados no armazenamento a seguir</li> </ul> |
| Autoridades de certificação raiz confiáveis                                                                                                    |
| < Voltar Avançar > Cancelar                                                                                                    |

7º Nesta janela clique no botão Concluir.

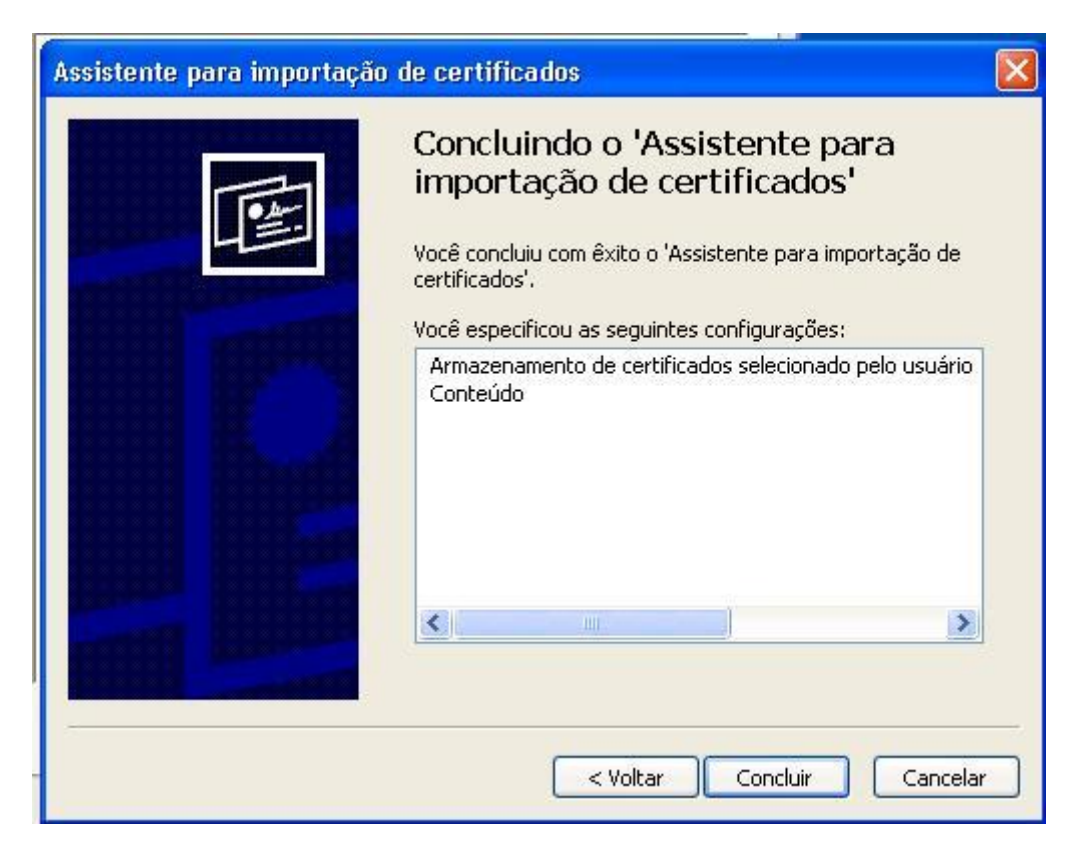

8º Clique no botão **OK**.

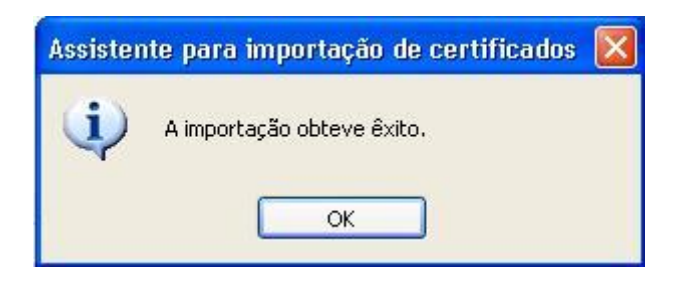

10º Nesta janela clique no botão **OK** para confirmar.

| r    |                                                                                                |
|------|------------------------------------------------------------------------------------------------|
|      | Informações sobre o certificado                                                                |
| Es   | te certificado destina-se ao(s) seguinte(s) fim(ns):                                           |
|      | <ul> <li>Todas a configuraçãos de emissão</li> <li>Todas as diretivas de aplicativo</li> </ul> |
|      |                                                                                                |
|      |                                                                                                |
| _    |                                                                                                |
| 100  | Emitido para: acad-RADIUS-CA                                                                   |
| - 38 |                                                                                                |
| 38   | Emitido por la acad.P.0DIUS-C.0                                                                |
|      | Emitido por: acad-RADIUS-CA                                                                    |
|      | Emitido por: acad-RADIUS-CA<br>Válido a partir de 20/8/2013 até 20/8/2018                      |
|      | Emitido por: acad-RADIUS-CA<br>Válido a partir de 20/8/2013 até 20/8/2018                      |

Seu certificado está instalado.